## T3Scheduler

This program creates random schedules for Tower Simulator 3 based on existing schedules already included, it can also import real world schedules from FlightAware website. The program manages schedule files for you, on first run for an airport it creates a backup of original schedules present for this airport for selected database (e.g. default or Nyerges Design), this backup is the base for future random schedule generation. You have several options to choose to control your random schedules (see screenshots below), but the program will always use proper airplanes, destination/departure airport, and such, based on the info from original schedules.

When started for the first time accept disclaimer and select location of Tower Simulator 3 on your disk. T3Scheduler will remember both choices.

| 🛃 T3Scheduler 0.95                                                         | - |      | × |
|----------------------------------------------------------------------------|---|------|---|
| Tower Simulator 3 Folder:                                                  |   |      |   |
| select C:\Program Files\FeelThere\Tower! Simulator 3                       |   |      |   |
| airport: KLGA  v airport database: NyergesDesign  v read original schedule | ] | more |   |
|                                                                            |   |      |   |
|                                                                            |   |      |   |
|                                                                            |   |      |   |
|                                                                            |   |      |   |
|                                                                            |   |      |   |
|                                                                            |   |      |   |
|                                                                            |   |      |   |
|                                                                            |   |      |   |
|                                                                            |   |      |   |
|                                                                            |   |      |   |
|                                                                            |   |      |   |
|                                                                            |   |      |   |
|                                                                            |   |      |   |
|                                                                            |   |      |   |
|                                                                            |   |      |   |
|                                                                            |   |      |   |
|                                                                            |   |      |   |

IMPORTANT: If your Tower Simulator 3 is installed in a system folder (for example "C:\Program Files\") you will have to run T3Scheduler as an administrator, otherwise it cannot write to Tower Simulator 3 directories. It will ask you to do so if needed. There are two options here: (1) right click T3Scheduler.exe and select "Run as administrator", (2) right click T3Scheduler.exe and select "Properties", then "Compatibility", then check "Run this program as an administrator" checkbox. Program ships with "Run this program as an administrator" bit switched on.

Select airport and database and click "read original schedule", the statistics for the schedule will be displayed as a plot and in the text line below.

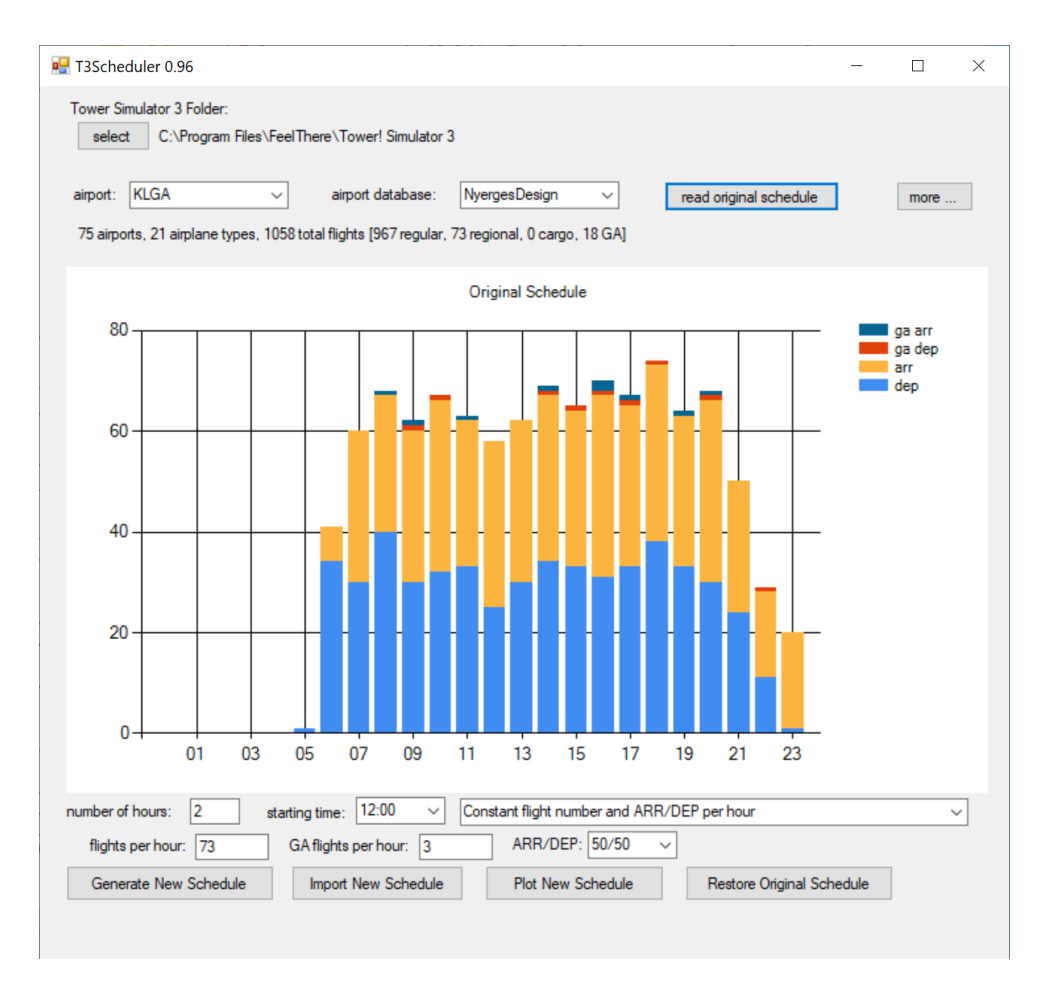

You have two options now: generate new randomized schedule or import new schedule from files generated from FlightAware website.

In order to generate randomized schedule you need choose profile option. The default is to have the same amount of flights and GA flights every hour with the same arrivals/departures ratio. If you are OK with that select options you want and click "Generate New Schedule", new schedule info will be displayed below, but the plot will not change. To plot new schedule, click "Plot New Schedule".

If you want to have different number of flights/GA flights and/or different ration of arrivals/departures each hour choose "Variable flight number [...]" instead of "Constant flight number [...]". Now "flights per hour" and "GA flights per hour" define maximum number of flights of each type (rounded up to the next number dividable by 10), ARR/DEP is the default ARR/DEP. Choose number of hours for schedule and starting hour, then click on "flights and ARR/DEP hourly profile".

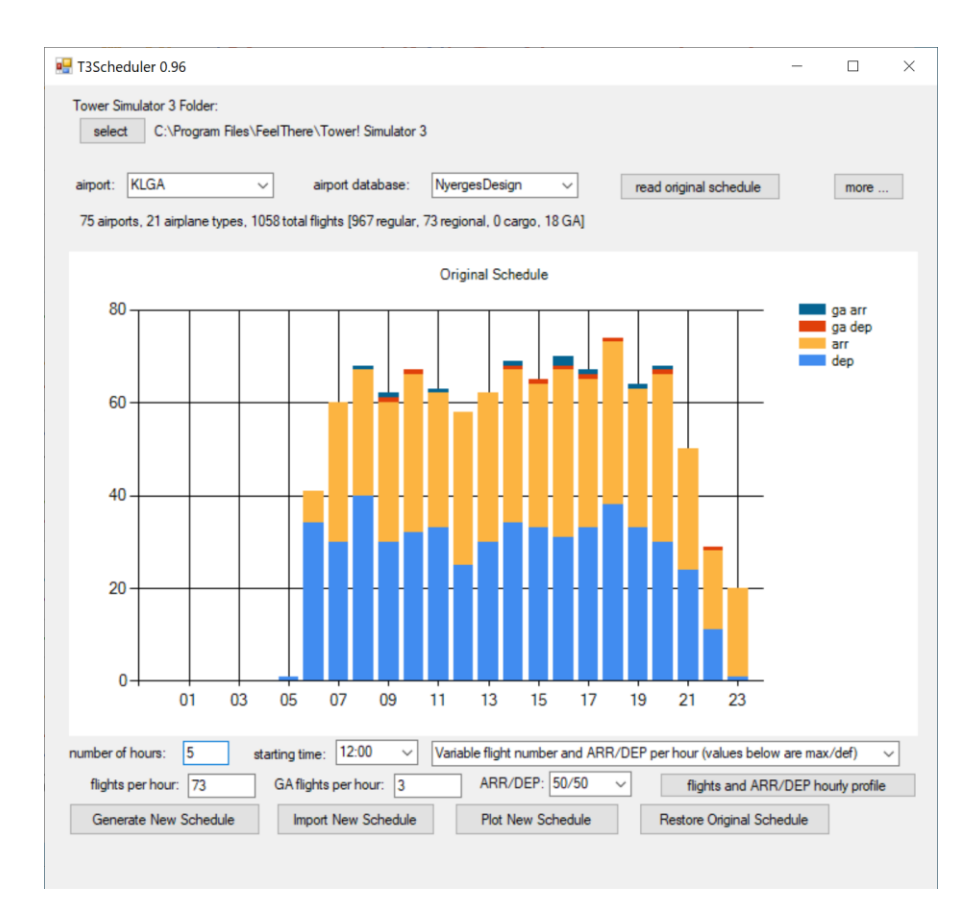

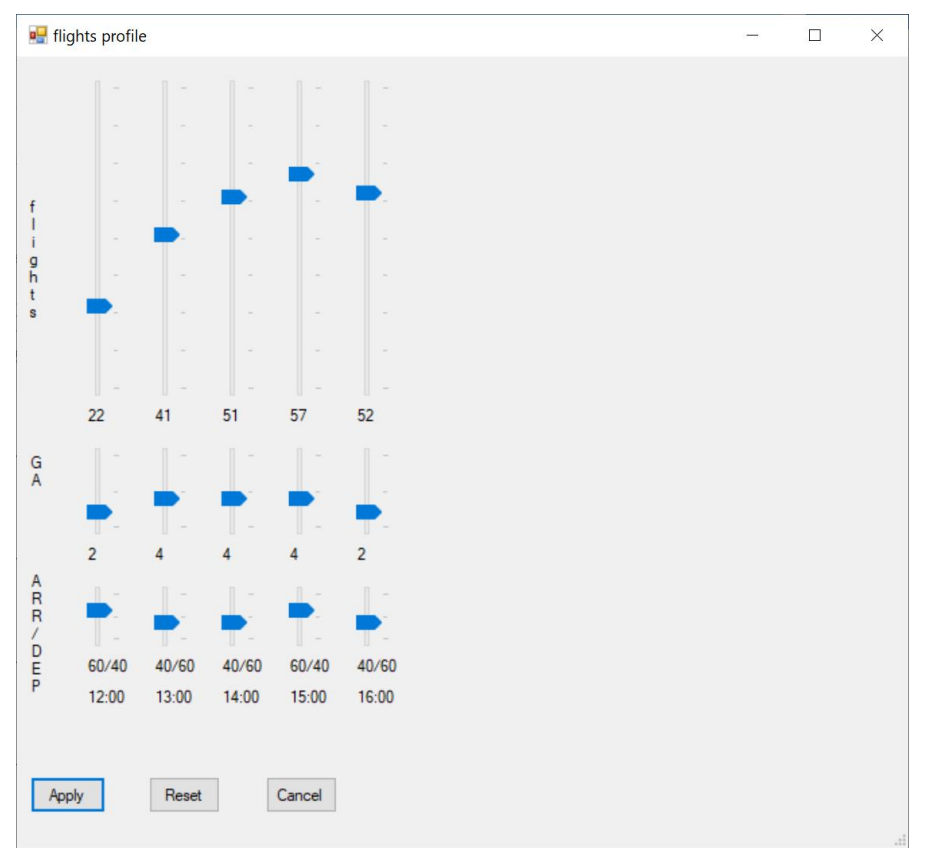

Now you can adjust hourly values. Once done click Apply. As long as you don't change number of hours for schedule and/or starting hour the profile will be remembered until the program is closed, you can plot it and tweak. When ready click "Generate New Schedule", new schedule info will be displayed below, but the plot will not change. To plot new schedule, click "Plot New Schedule".

You are now ready to use the new schedule in Tower Simulator 3. If you want to go back to the original schedule, click "Restore Original Schedule".

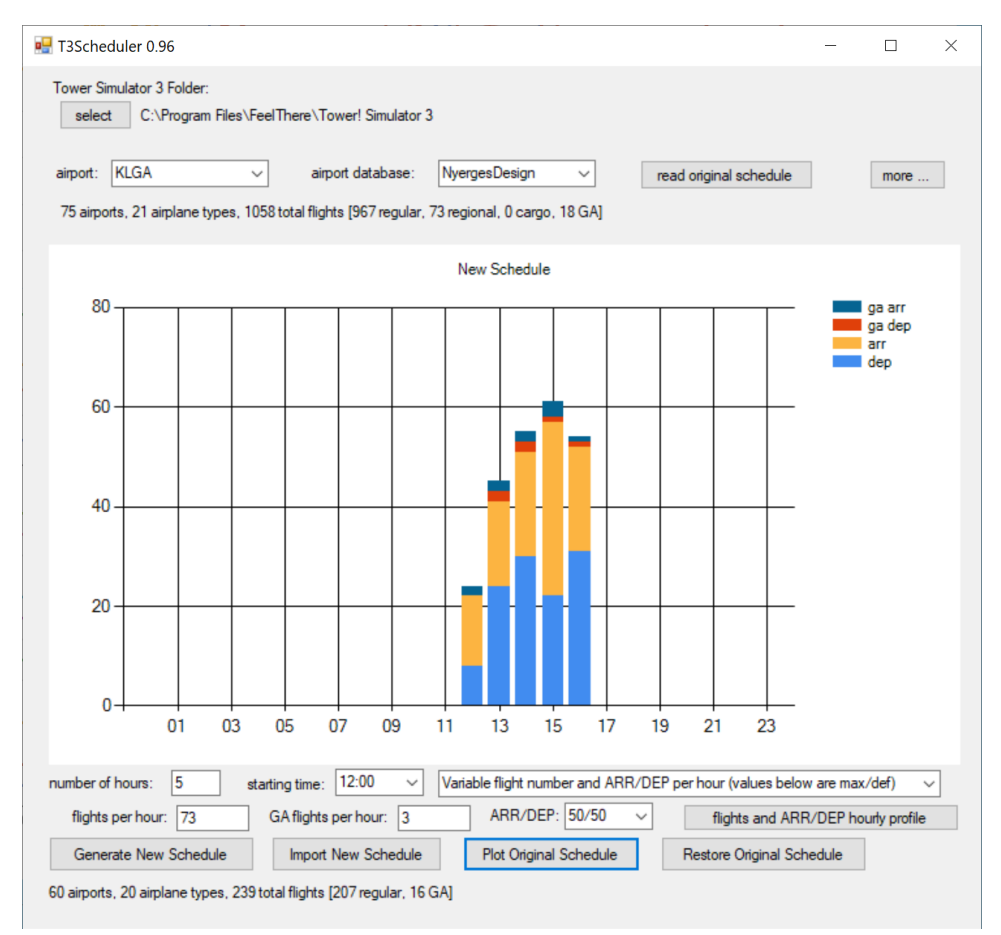

To import new schedule, you need to prepare input files first. This example shows how to import schedule for KLGA, related files are in "import\_example" folder included in the zip. First go to the folder where you want your input files to be and create two empty text files, in this example KLGA\_arr\_20220122.txt and KLGA\_dep\_20220122.txt. Open arrivals file in a text editor like Notepad (NOT Word or anything like it). Then open <a href="https://flightaware.com/">https://flightaware.com/</a> in your browser (I use Firefox) and search for airport, here KLGA. On the resulting page scroll down and click "Arrivals (MORE)". This page shows top 40 arrivals on and before current time. Select the arrivals in the table with mouse as shown below on screenshots, make sure ONLY flights are selected, nothing else. Copy them and paste them to the file KLGA\_arr\_20220122.txt, press enter so you are in a new line, go back to website, click "Next 40" and repeat until you collect flights for all day. Copy and paste each 40 to the file. Once done make sure your flights in the file end on or before the first arrival time at the beginning of the file, delete any extra flights as needed. You can create a schedule form files from two days, say starting 3pm day 1 and ending 3pm day 2. Or you can make sure only one day is used. Just make sure there is no overlap. Repeat with

the departures: click "Departures (MORE)" etc. The files I have generated preparing this example are in "import\_example" folder, compare them to what you are getting if in doubt. The whole procedure shouldn't take more than 10 minutes.

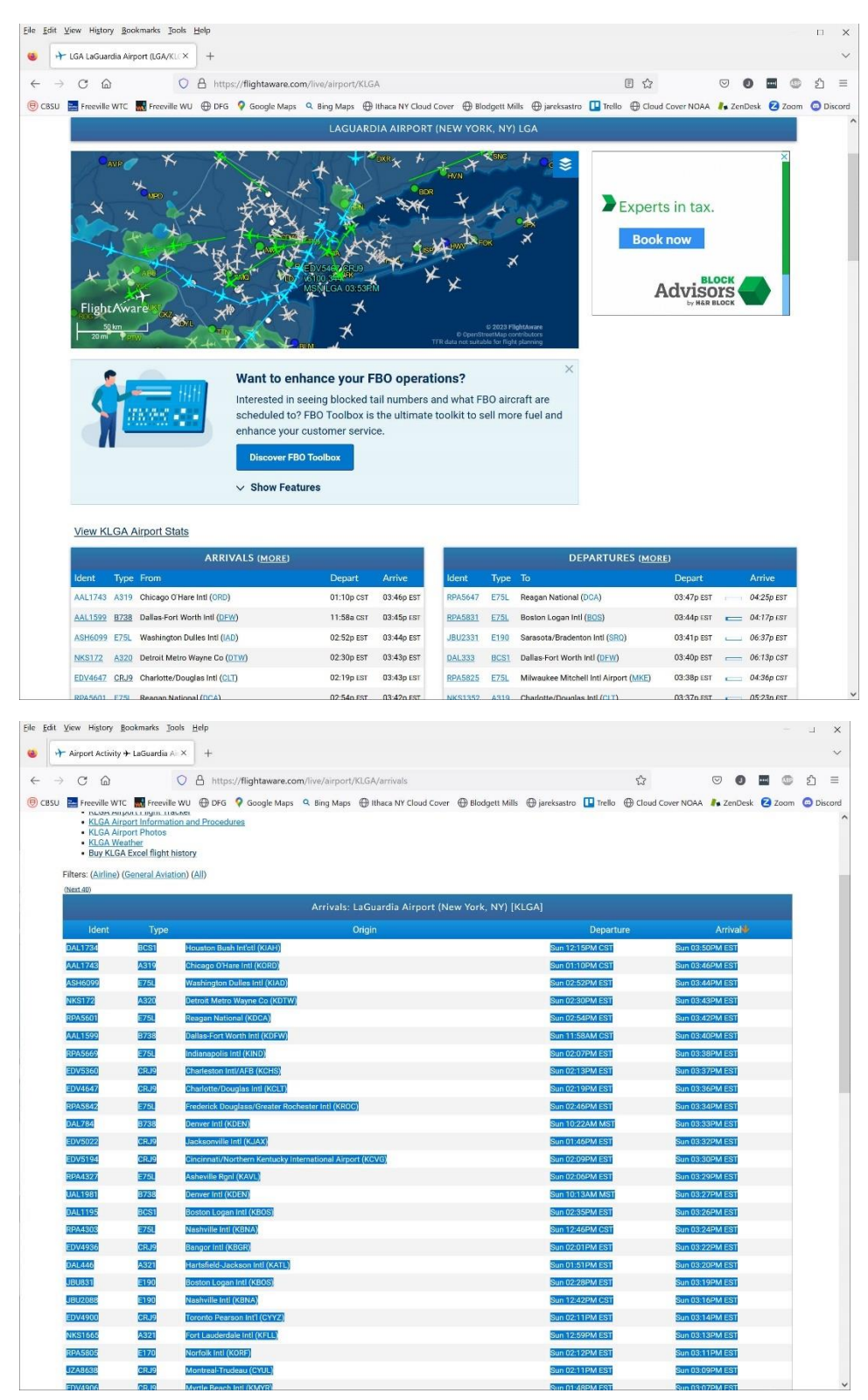

| → C @             | caddardia All A | +                               |                                   |                |                 |              |                |          |       |      |      | ~    |
|-------------------|-----------------|---------------------------------|-----------------------------------|----------------|-----------------|--------------|----------------|----------|-------|------|------|------|
| U U               | 0               | A https://flightaware.com/      | /live/airport/KLGA/arrivals       |                |                 | ŝ            |                |          |       | 0    | பி   | -    |
| U 🔚 Freeville WTC | Freeville WU    | J 🕀 DFG 💡 Google Maps 😋         | Bing Maps 💮 Ithaca NY Cloud Cover | Blodgett Mills | 💮 jareksastro 🛄 | Trello 🕀 Clo | oud Cover NOAA | R Zent   | esk 🗧 | Zoom | O Di | scor |
| RPA4303           | E75L            | lashville Intl (KBNA)           |                                   |                | Sun 12:46PM     | CST          | Sun 03:2       | 4PM EST  |       |      |      |      |
| EDV4936           |                 | rangor inti (KBGR)              |                                   |                | SUN 02:01PM     | EST          | Sun Us:        | 2PM EST  |       |      |      |      |
| DAL440            | (A524)          | Parteneld-Jackson Inti (KALL)   |                                   |                | Sun UT:STPN     | EST          | Sun Us:        | ODM EST  |       |      |      |      |
| 1012085           |                 | Vocherille let (//RNA)          |                                   |                | Sun 12:420M     | COT          | Sun 02:1       | ADM EST  |       |      |      |      |
| FINANCIA          | 2010 F          | Torgeto Destrop (CVVZ)          |                                   |                | Sun 02:11DM     | Con          | Sup 02:1       | ADM EST  |       |      |      |      |
| NKST655           | AREAT I         | Cort Lauderdale Inti (KELL)     |                                   |                | Sup 12:50PM     | EST          | Sun 03:1       | 3DM EST  |       |      |      |      |
| RPA5805           | E170 0          | Verfolk Intl (KORF)             |                                   |                | Sun 02:12PM     | EST          | Sun 03:1       | 1PM EST  |       |      |      |      |
| JZA8638           | CRJ9            | Montreal-Trudeau (CYUL)         |                                   |                | Sun 02:11PM     | EST          | Sun 03:0       | 9PM EST  |       |      |      |      |
| EDV4906           | CRJS            | Myrtle Beach Intl (KMYR)        |                                   |                | Sun 01:48PM     | EST          | Sun 03:0       | 7PM EST  |       |      |      |      |
| SWA1945           | 8737            | Dallas Love Fld (KDAL)          |                                   |                | Sun 11:29AM     | ĊST          | Sun 03:0       | 16PM EST |       |      |      |      |
| RPA4524           | E75L            | Minneapolis/St Paul Intl (KMSP) |                                   |                | Sun 11:43AM     | CST          | Sun 03:0       | 4PM EST  |       |      |      |      |
| RPA4688           | E170            | Roanoke Rgnl (KROA)             |                                   |                | Sun 02:01PM     | EST          | Sun 03:0       | I3PM EST |       |      |      |      |
| JBU1470           | E190            | Charleston Intl/AFB (KCHS)      |                                   |                | Sun 01:38PM     | EST          | Sun 03:0       | 1PM EST  |       |      |      |      |
| AAL1356           | A319            | Miami Inti (KMIA)               |                                   |                | Sun 12:38PN     | EST          | Sun 03:0       | IOPM EST |       |      |      |      |
| RPA5838           | E170            | Kansas City Intl (KMCI)         |                                   |                | Sun 11:44AM     | CST          | Sun 02:5       | 7PM EST  |       |      |      |      |
| AAL2501           | 8738            | Charlotte/Douglas Intl (KCLT)   |                                   |                | Sun 01:44PM     | EST          | Sun 02:5       | 6PM EST  |       |      |      |      |
| EDV4821           | CRJ9            | Albany Intl (KALB)              |                                   |                | Sun 02:26PM     | EST          | Sun 02:5       | SPM EST  |       |      |      |      |
| EDV4853           | CRJ9            | Berald R Ford Intl (KGRR)       |                                   |                | Sun 01:27PM     | EST          | Sun 02:5       | 1PM EST  |       |      |      |      |
| JZA8988           | E755            | foronto Pearson Int'l (CYYZ)    |                                   |                | Sun 01:44PM     | EST          | Sun 02:5       | OPM EST  |       |      |      |      |
| AAL2003           | A319            | Reagan National (KDCA)          |                                   |                | Sun 02:09PN     | EST          | Sun 02:4       | I8PM EST |       |      |      |      |
| EDV4997           | CRJ9            | Cleveland-Hopkins Intl (KCLE)   |                                   |                | Sun 01:40PM     | EST          | Sun 02;4       | 15PM EST |       |      |      |      |
| RPA5760           | E170            | Buffalo Niagara Intl (KBUF)     |                                   |                | Sun 01:49PN     | EST          | Sun 02:4       | 4PM EST  |       |      |      |      |
| RPA4614           | E170            | ndianapolis Intl (KIND)         |                                   |                | Sun 01:10PM     | EST          | Sun 02:4       | 1PM EST  |       |      |      |      |

In principle it is possible to harvest this data automatically, but FlightAware doesn't like it and protects the website, trying to harvest too much will result in IP/user blocking and/or blacklisting so I didn't go that way. If you have spare \$750 you can buy 1 month of data from FlightAware in csv format, let me know and I will add an option to read it O.

| Select Arrivals Fi | le      |            |                     |                                     |            |             |          |
|--------------------|---------|------------|---------------------|-------------------------------------|------------|-------------|----------|
| Select Departures  | File    |            |                     |                                     |            |             |          |
| Select Mappings    | File    | (optional) |                     |                                     |            |             |          |
| irplanes database: | Nyerges | Design     | ✓ Ignore missing I  | liveries (results in white airplane | es) 🗸 🗆 up | odate airpo | ort list |
|                    |         |            | pings file template | Generate Schedule                   | Close      |             |          |
|                    |         |            |                     |                                     |            |             |          |
|                    |         |            |                     |                                     |            |             |          |
|                    |         |            |                     |                                     |            |             |          |
|                    |         |            |                     |                                     |            |             |          |
|                    |         |            |                     |                                     |            |             |          |
|                    |         |            |                     |                                     |            |             |          |
|                    |         |            |                     |                                     |            |             |          |
|                    |         |            |                     |                                     |            |             |          |
|                    |         |            |                     |                                     |            |             |          |
|                    |         |            |                     |                                     |            |             |          |
|                    |         |            |                     |                                     |            |             |          |
|                    |         |            |                     |                                     |            |             |          |
|                    |         |            |                     |                                     |            |             |          |
|                    |         |            |                     |                                     |            |             |          |
|                    |         |            |                     |                                     |            |             |          |
|                    |         |            |                     |                                     |            |             |          |
|                    |         |            |                     |                                     |            |             |          |
|                    |         |            |                     |                                     |            |             |          |
|                    |         |            |                     |                                     |            |             |          |
|                    |         |            |                     |                                     |            |             |          |
|                    |         |            |                     |                                     |            |             |          |
|                    |         |            |                     |                                     |            |             |          |
|                    |         |            |                     |                                     |            |             |          |
|                    |         |            |                     |                                     |            |             |          |
|                    |         |            |                     |                                     |            |             |          |
|                    |         |            |                     |                                     |            |             |          |
|                    |         |            |                     |                                     |            |             |          |
|                    |         |            |                     |                                     |            |             |          |
|                    |         |            |                     |                                     |            |             |          |
|                    |         |            |                     |                                     |            |             |          |
|                    |         |            |                     |                                     |            |             |          |
|                    |         |            |                     |                                     |            |             |          |
|                    |         |            |                     |                                     |            |             |          |

Now you can click on "Import New Schedule", new form pops up. You need to select arrivals and departures files first. Let's leave "Mapping File" for now, it is a file where you can specify what should be used to replace missing airplanes, airlines and liveries. Missing liveries can be also ignored, you will get a warning while loading the game, but the only result will be some white planes with no paint. On the other hand, missing airlines or airplanes result in dropped flights. Click on "Analyze files" to analyze your data.

| 🛃 T3Scheduler Import                                                                                                    |                                                                                                    |                  |                                                            | -                              |                           | ×           |
|----------------------------------------------------------------------------------------------------|----------------------------------------------------------------------------------------------------|------------------|------------------------------------------------------------|--------------------------------|---------------------------|-------------|
| Select Arrivals File<br>Select Departures File                                                                                                    | U:\Users\jarek\One<br>U:\Users\jarek\One                                                                                                    | eDrive\planes\Te | ower Simulator 3\import_exa<br>ower Simulator 3\import_exa | ample\KLGA_an<br>ample\KLGA_de | _20220122.t<br>p_20220122 | ot<br>?.txt |
| aimlanes database: Nue                                                                                                    | (optional)                                                                                                    | lanore missina   | liveries (results in white aim);                           | anes) V                        | undate aim                | ort list    |
| Analyze files                                                                                                    | Generate mappings                                                                                                    | s file template  | Generate Schedule                                          | Close                          |                           | ore not     |
| Unknown airport KSUT<br>airport KUZA will be repla<br>Missing airlines/GA: 2 aff<br>Missing airplanes:7 affect<br>Missing liveries:4 affecting<br>Valid remaining flights: 42<br>Unknown airline or GA 'G<br>Unknown airplane B737<br>Unknown airplane B738<br>Unknown airplane B738<br>Unknown airplane C310<br>Unknown airplane C310<br>Unknown airplane C310<br>Unknown airplane C4<br>Unknown airplane C55<br>No livery for airline 'ACA'<br>No livery for airline 'N' and<br>No livery for airline 'N' and | ced by Tower Simulator<br>ecting 2 flights<br>ing 268 flights<br>g 7 flights<br>4<br>PD'<br>NT'<br>and airplane 'BCS3'<br>and airplane 'PC12'<br>d airplane 'A320'<br>d airplane 'PC12' | 3 airport KCLT   |                                                            |                                |                           |             |

We got a few problems, and we should address them top-down. First is unknown airport KSUT. It is not in TS3 database and neither in mine. The easiest solution is to Google it (good place for US is <a href="https://www.airnav.com/airport/KSUT">https://www.airnav.com/airport/KSUT</a>) and add it to the file airports-iata-icao.csv that comes with the T3Scheduler.exe (same directory). The format is

"country\_code", "region\_name", "iata", "icao", "airport", "latitude", "longitude"

and for KSUT it is

"US","North Carolina","SUT","KSUT","Cape Fear Regional Jetport","33.9308156","-78.0733636"

Please note that I have already added the missing airports to the file, so in order to generate same problems on the example files you will need to remove them first  $\bigcirc$  (last three lines).

Save the file and re-run "Analyze files". Now the airports are fine, but we have missing planes and airlines. Missing liveries are not that important, they just result in white airplanes, however they can be also addressed. The place to address all these issues is mappings file.

| 🖳 T3Scheduler Imp                                                                                                    | port                                                                                                    |                                                                                                    |                           |                                  |         |                          |          | —          |            | ×        |
|----------------------------------------------------------------------------------------------------|----------------------------------------------------------------------------------------------------|----------------------------------------------------------------------------------------------------|---------------------------|----------------------------------|---------|--------------------------|----------|------------|------------|----------|
|                                                                                                    |                                                                                                    |                                                                                                    |                           |                                  |         |                          |          |            |            |          |
| Select Arrivals Fi                                                                                                    | ile                                                                                                    | U:\Users\jare                                                                                                    | ek\One                    | Drive\planes\1                   | Tower   | Simulator 3\import_e     | kample \ | KLGA_arr_2 | 0220122    | xt       |
| Select Departures                                                                                                    | File                                                                                                    | U:\Users\jare                                                                                                    | ek\One                    | Drive\planes\1                   | Tower   | Simulator 3\import_e     |          | KLGA_dep_  | 20220122   | tot      |
| Select Mappings                                                                                                    | File                                                                                                    | (optional)                                                                                                    |                           |                                  |         |                          |          |            |            |          |
| airplanes database:                                                                                                    | Nyerg                                                                                                    | esDesign                                                                                                    | ~                         | Ignore missing                   | liverie | s (results in white airp | olanes)  | ~ 🗆 u      | pdate airp | ort list |
| Analyze files                                                                                                    | 1                                                                                                    | Generate ma                                                                                                    | appings                   | file template                    |         | Generate Schedule        | ]        | Close      |            |          |
| airport KSUT will be<br>airport KUZA will be<br>Missing airlines/GA:<br>Missing airplanes:7 a<br>Missing liveries:4 afre<br>Valid remaining flight<br>Unknown airline or G<br>Unknown airplane B<br>Unknown airplane B<br>Unknown airplane C<br>Unknown airplane G<br>Unknown airplane G<br>Unknown airplane E<br>Unknown airplane E<br>Unknown airplane C<br>No livery for airline 'A<br>No livery for airline 'N<br>No livery for airline 'N | replace<br>replace<br>2 affecting<br>ecting<br>is: 424<br>GA 'GPI'<br>310<br>775L<br>310<br>775S<br>JJ55<br>310<br>775S<br>JLEX<br>JJ55<br>34CA' and<br>a<br>GPD' ard<br>a' and a | ed by Tower Sir<br>ed by Tower Sir<br>ting 2 flights<br>g 268 flights<br>7 flights<br>D'<br>T'<br>d airplane 'BCS<br>nd airplane 'PC12'<br>airplane 'PC12' | nulator<br>nulator<br>12' | 3 airport KILM<br>3 airport KCLT |         |                          |          |            |            |          |

Click on "Generate mappings file template" and select place where you want it, default name is mappings.txt. I have saved original mappings template for you to look into as mappings-template-original.txt, while I worked on mappings.txt. There are some suggestions in the file, and it is quite self-explanatory.

Mappings file is additive, i.e. if you have one already and work on a new airport the template generated will include all existing entries, plus new ones needed for new missing things, provided that you selected it first. This way you can grow one over time (along with airports file).

| mappings.txt - Notepad                                                                                                    |                                                                                                    |                                                      |                                                       | -     | × |
|----------------------------------------------------------------------------------------------------|----------------------------------------------------------------------------------------------------|------------------------------------------------------|-------------------------------------------------------|-------|---|
| File Edit Format View Help                                                                                                    |                                                                                                    |                                                      |                                                       |       |   |
| <pre>File Edit Format Yiew Help File Edit Format Yiew Help # Any line starting with '#' is a com # lines starting with == are section I # If you don't want to map, just remover any sector of the sector of the sec</pre> | ment and ignored<br>headers and must stay<br>ve relevant lines (no<br>flights file<br>irlines resulting in<br>B739,B73F,B73H,B73K,B<br>B739,B73F,B73H,B73K,B<br>8M,B39M,B762,B763,B77 | 7 in orc<br>t secti<br>White p<br>73P,873<br>73P,873 | ler<br>.on headers)<br>)lanes<br>)R, B73W<br>)R, B73W | 91    |   |
|                                                                                                    |                                                                                                    |                                                      |                                                       |       |   |
|                                                                                                    |                                                                                                    |                                                      |                                                       |       | ~ |
|                                                                                                    | Ln 1, Col 1                                                                                                    | 100%                                                 | Windows (CRLF)                                        | UTF-8 |   |

## Replace placeholders with appropriate codes as suggested or found online, what I got is

| mappings.txt - Notepad                                                                                                    |                                                                                                    |                                 |                               | -     | × |
|----------------------------------------------------------------------------------------------------|----------------------------------------------------------------------------------------------------|---------------------------------|-------------------------------|-------|---|
| <u>File Edit Format View H</u> elp                                                                                                    |                                                                                                    |                                 |                               |       |   |
| <pre># Any line starting with '#' is a com<br/># lines starting with == are section<br/># If you don't want to map, just remo<br/>=airlines==<br/># All new airlines will be used in GA<br/># There will be no liveries for new a<br/>GPD,GOODSPEED<br/>VNT,AVIENT<br/>==airplanes==<br/>B737,B73W<br/>B738,B73H<br/>C310,C208<br/>E755,E175<br/>GLEX,GLF4<br/>L355,L360<br/>E75L,E175<br/>==liveries==<br/>ACA-BCS3,ACA-A319</pre> | <pre>ment and ignored<br/>headers and must sta<br/>ve relevant lines (n<br/>flights file<br/>irlines resulting in</pre> | y in ord<br>ot secti<br>white p | der<br>Lon headers)<br>Dlanes | UTF-8 | ~ |
|                                                                                                    |                                                                                                    |                                 |                               |       |   |

I have skipped some liveries that are missing, they will show up as white airplanes. Now is time to select mappings file and re-run "Analyze files".

| 🖳 T3Scheduler Import                                                                                                    |                                                                                                    |                                                                                                  |                                                                                                    |                                           | -                                                  |                                      | $\times$          |
|----------------------------------------------------------------------------------------------------|----------------------------------------------------------------------------------------------------|--------------------------------------------------------------------------------------------------|----------------------------------------------------------------------------------------------------|-------------------------------------------|----------------------------------------------------|--------------------------------------|-------------------|
| Select Anivals File<br>Select Departures File<br>Select Mappings File<br>airplanes database: Nyerg<br>Analyze files                                                                                                    | U:\Users\jarek\One<br>U:\Users\jarek\One<br>U:\Users\jarek\One<br>gesDesign ~<br>Generate mappings                                                                                                    | eDrive∖planes∖To<br>eDrive∖planes∖To<br>eDrive∖planes∖To<br>Ignore missing li<br>s file template | wer Simulator 3\import_exa<br>wer Simulator 3\import_exa<br>wer Simulator 3\import_exa<br>veries (results in white airpla<br>Generate Schedule | mple\KL(<br>mple\KL(<br>mple\map<br>anes) | GA_arr_20<br>GA_dep_2<br>ppings.txt<br>up<br>Close | 220122.tx<br>0220122.t<br>date airpo | t<br>xt<br>rtlist |
| 16 airlines 20 airplanes 693<br>Unknown airport N12<br>airport KSUT will be replac<br>airport KUZA will be replac<br>Missing airplanes:0 affectin<br>Missing liveries:6 affecting<br>Valid remaining flights: 693<br>No livery for airline 'EJA' an<br>No livery for airline 'N' and<br>No livery for airline 'N' and<br>No livery for airline 'N' and<br>No livery for airline 'N' and<br>No livery for airline 'N' and<br>No livery for airline 'N' and | a flights (683 regular an<br>ed by Tower Simulator<br>ed by Tower Simulator<br>tring 0 flights<br>9 flights<br>9 flights<br>9 flights<br>and airplane 'GLF4'<br>nd airplane 'PC12'<br>airplane 'A320'<br>airplane 'C208'<br>airplane 'C208'<br>airplane 'LJ60' | nd 10 GA)<br>3 airport KILM<br>3 airport KCLT                                                    |                                                                                                    |                                           |                                                    |                                      |                   |

Looks better, but now we have unknown airport N12, previously it was ignored due to the missing airline. Just follow the same procedure and add it to airports-iata-icao.csv file, this time it is

"US","New Jersey","N12","N12","Lakewood Airport","40.0668889","-74.1775556"

Note I used N12 for both ICAO and IATA. Re-run the form.

| 🖳 T3Scheduler Import                                                                                                    |                                                                                                    | 1975 - SE S G M (2016) 1946 - 5                  |                                |             |         |            | ×      |
|----------------------------------------------------------------------------------------------------|----------------------------------------------------------------------------------------------------|--------------------------------------------------|--------------------------------|-------------|---------|------------|--------|
| Select Arrivals File                                                                                                    | U:\Users\jarek\One                                                                                                    | Drive\planes\Tow                                 | er Simulator 3\import exan     | nple\KLGA   | arr 202 | 220122.tx  | t      |
| Select Departures File                                                                                                    | U:\Users\jarek\One                                                                                                    | Drive\planes\Tow                                 | er Simulator 3\import_exan     | nple\KLGA_  |         | 0220122.t  | xt     |
| Select Mappings File                                                                                                    | U:\Users\jarek\One                                                                                                    | Drive \planes \Tow                               | er Simulator 3\import_exan     | nple\mappin | igs.txt |            |        |
| airplanes database: Nyerg                                                                                                    | esDesign 🗸 🗸                                                                                                    | Ignore missing live                              | ries (results in white airplar | nes) 🗸      | upd upd | late airpo | t list |
| Analyze files                                                                                                    | Generate mappings                                                                                                    | file template                                    | Generate Schedule              | Clos        | e       |            |        |
| airport N12 will be replaced<br>airport KSUT will be replaced<br>airport KUZA will be replace<br>Missing airplanes:0 affecting<br>Missing liveries:6 affecting 1<br>Valid remaining flights: 693<br>No livery for airline 'EJA' an<br>No livery for airline 'GPD' ar<br>No livery for airline 'Y' and a<br>No livery for airline 'N' and a<br>No livery for airline 'N' and a<br>No livery for airline 'N' and a | I by Tower Simulator 3<br>ed by Tower Simulator 3<br>ed by Tower Simulator<br>ed by Tower Simulator<br>ting 0 flights<br>9 flights<br>9 flights<br>4 airplane 'GLF4'<br>nd airplane 'A320'<br>airplane 'A320'<br>airplane 'C208'<br>airplane 'C208'<br>airplane 'LJ60' | airport KEWR<br>3 airport KILM<br>3 airport KCLT |                                |             |         |            |        |

All looks good now! We can now generate schedule, but first let's decide on "update airport list". If it is unchecked the missing airports will be replaced by geographically closest airports present in TS3. If you check it, the missing airports will be permanently added to TS3 airport list, and they will be used in the schedule directly.

| 🖳 T3Scheduler Import                                                                                                    |                                                                                                    |                    |                                | -                |                            | ×       |
|----------------------------------------------------------------------------------------------------|----------------------------------------------------------------------------------------------------|--------------------|--------------------------------|------------------|----------------------------|---------|
|                                                                                                    |                                                                                                    |                    |                                |                  |                            |         |
| Select Arrivals File                                                                                                    | U:\Users\jarek\One                                                                                                    | Drive\planes\Tow   | ver Simulator 3\import_exa     | mple\KLGA_arr_   | 20220122.b                 | đ       |
| Select Departures File                                                                                                    | U:\Users\jarek\One                                                                                                    | Drive\planes\Tow   | ver Simulator 3\import_exa     | mple\KLGA_dep    | _20220122                  | txt     |
| Select Mappings File                                                                                                    | U:\Users\jarek\One                                                                                                    | Drive\planes\Tow   | ver Simulator 3\import_exa     | umple\mappings.t | xt                         |         |
| airplanes database: Nyerge                                                                                                    | esDesign 🗸 🗸                                                                                                    | Ignore missing liv | eries (results in white airpla | anes) 🗸 🗹        | up <mark>date airpo</mark> | rt list |
| Analyze files                                                                                                    | Generate mappings                                                                                                    | file template      | Generate Schedule              | Close            | ]                          |         |
| airport N12 will be added to<br>airport KSUT will be added to<br>airport KSUT will be added to<br>Missing airlines/GA: 0 affect<br>Missing airplanes:0 affecting S<br>Valid remaining flights: 693<br>No livery for airline 'EJA' and<br>No livery for airline 'CPD' an<br>No livery for airline 'N' and a<br>No livery for airline 'N' and a<br>No livery for airline 'N' and a<br>No livery for airline 'N' and a<br>No livery for airline 'N' and a | Tower Simulator 3 list<br>to Tower Simulator 3 list<br>to Tower Simulator 3 li<br>to Tower Simulator 3 li<br>ting 0 flights<br>9 flights<br>d airplane 'GLF4'<br>id airplane 'PC12'<br>iirplane 'A20'<br>iirplane 'C208'<br>iirplane 'C208'<br>iirplane 'LJ60' | st<br>st           |                                |                  |                            |         |

You can go either way. Generate schedule now and close the form. You will see the plot of the new schedule just imported. You are ready to use it now.

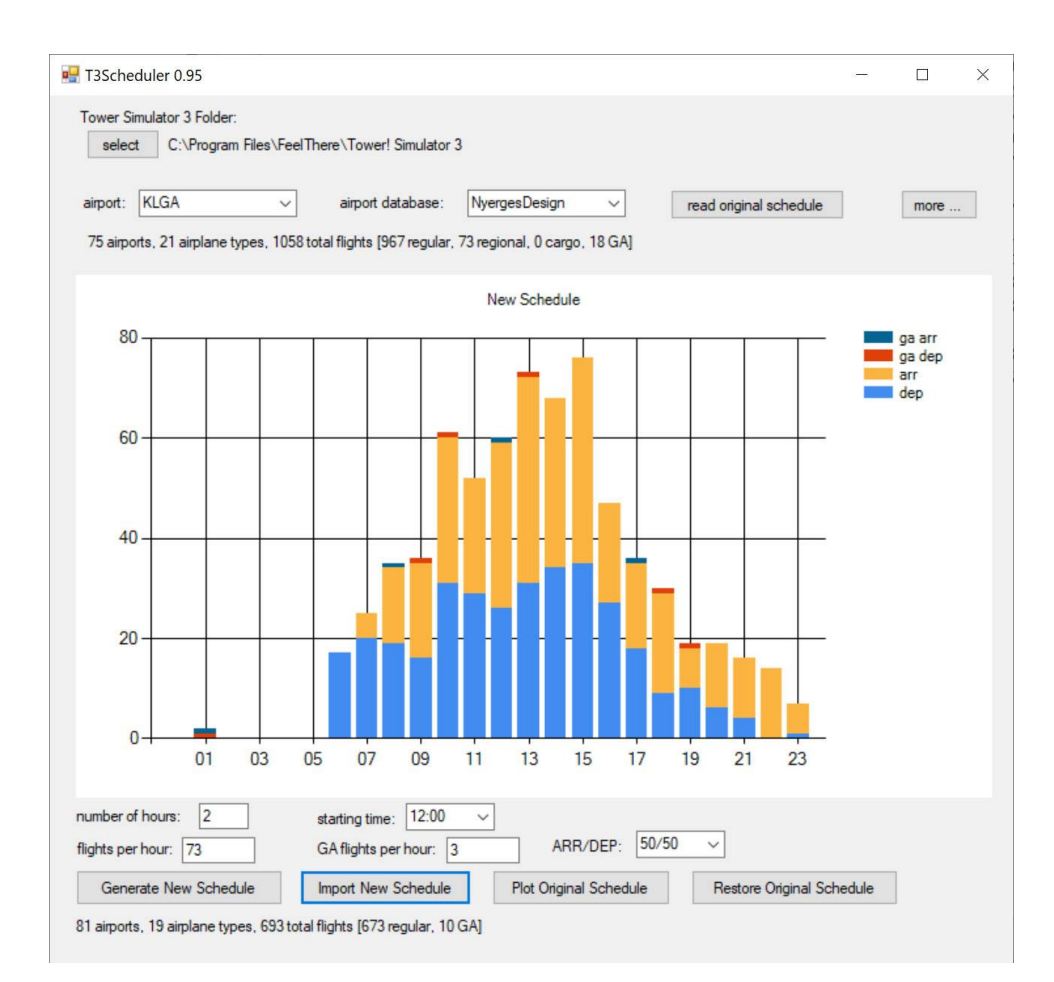

**Important note:** If you need to upgrade airport information and schedules from Feel There or Nyerges, you should first restore original schedules in each airport/database as described above. After the upgrade you need to click" more ..." and then click "recreate backup files ...", do it in each airport.

**Installation**: extract all files in T3Scheduler.zip into a folder somewhere you want it and double click T3Scheduler.exe to start.

Enjoy!

NOTE: This program is released 'as-is' without any warranty, responsibility, or liability. Use at your own risk!